sistema integrado de gestión académica, administrativa y ambie

## Instrucciones Registro planes de mejoramiento SIGA en el sistema SoftExpert 2.0

# Usuarios: Coordinador de Proceso Coordinador de Calidad

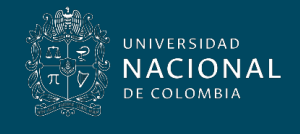

Vicerrectoría General

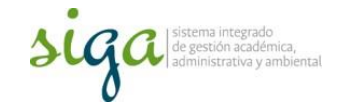

Estas instrucciones atienden al procedimiento U.PR.SIGA.002 y al uso del sistema SoftExpert, en el componente Mejora Continua.

Para mayor claridad se requiere que el usuario conozca el "procedimiento Acciones Correctivas, preventivas y de mejora U.PR.SIGA.002" y la "Guía Básica de mejoraU.GU.SIGA.001"

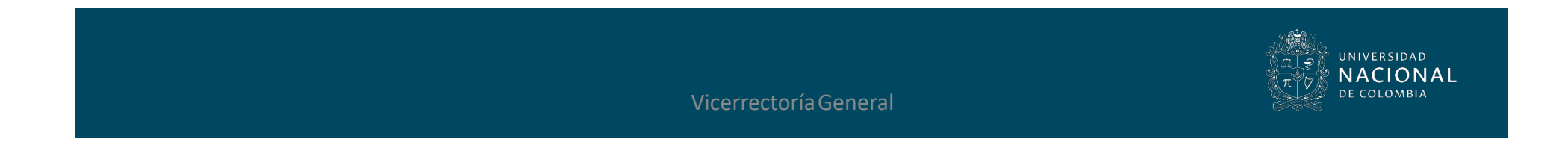

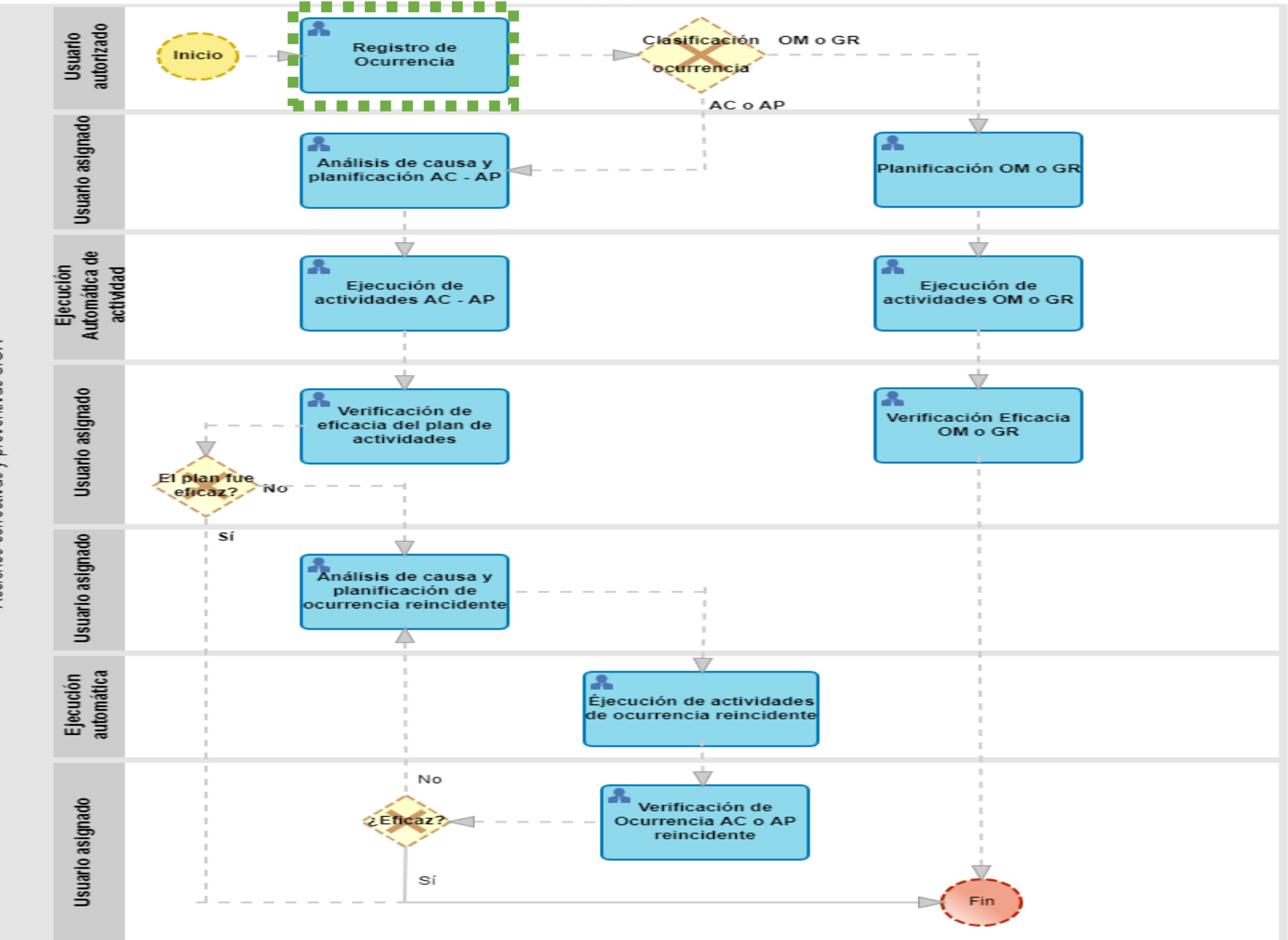

Acciones correctivas y preventivas SIGA

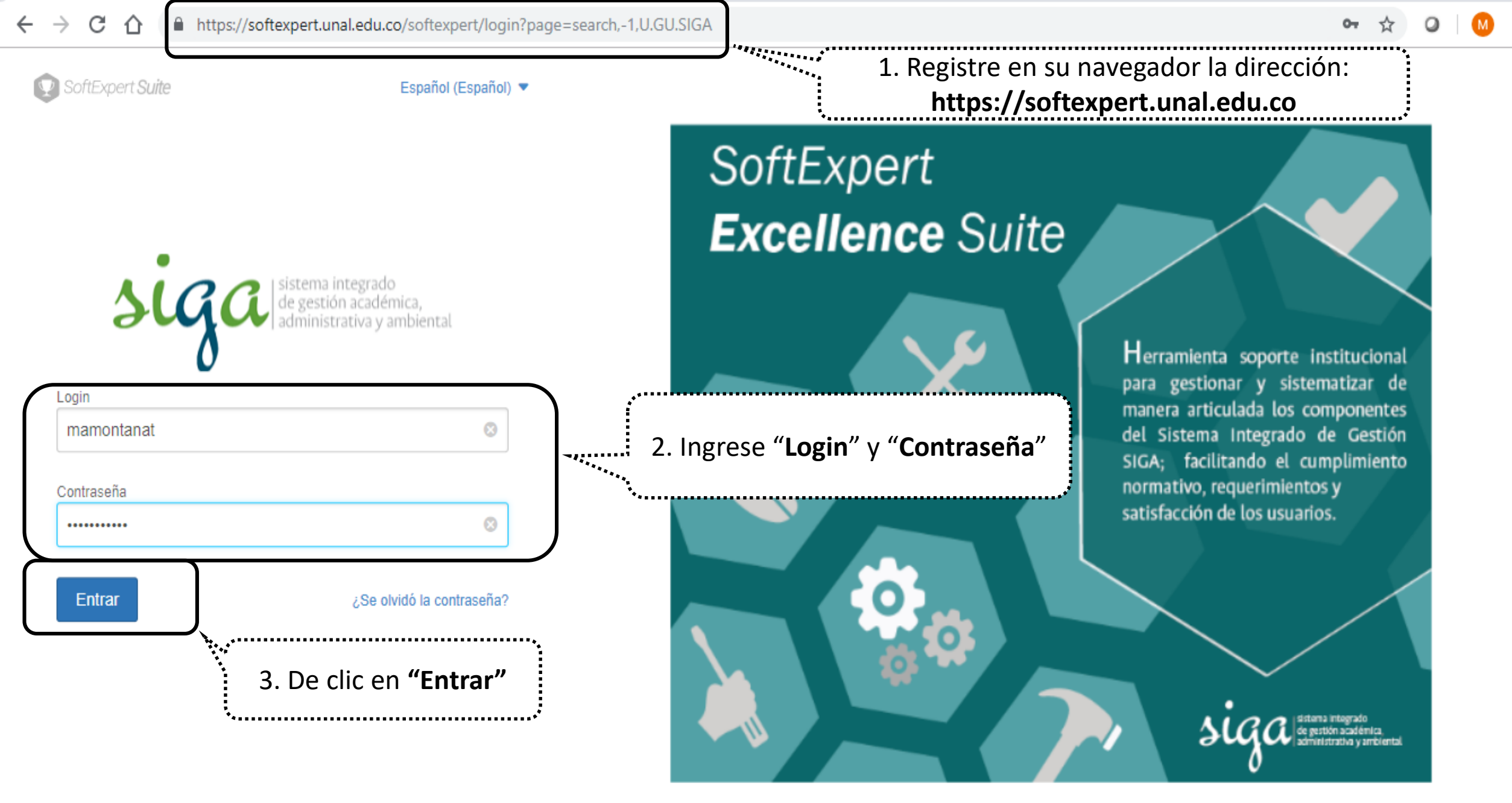

Política de privacidad

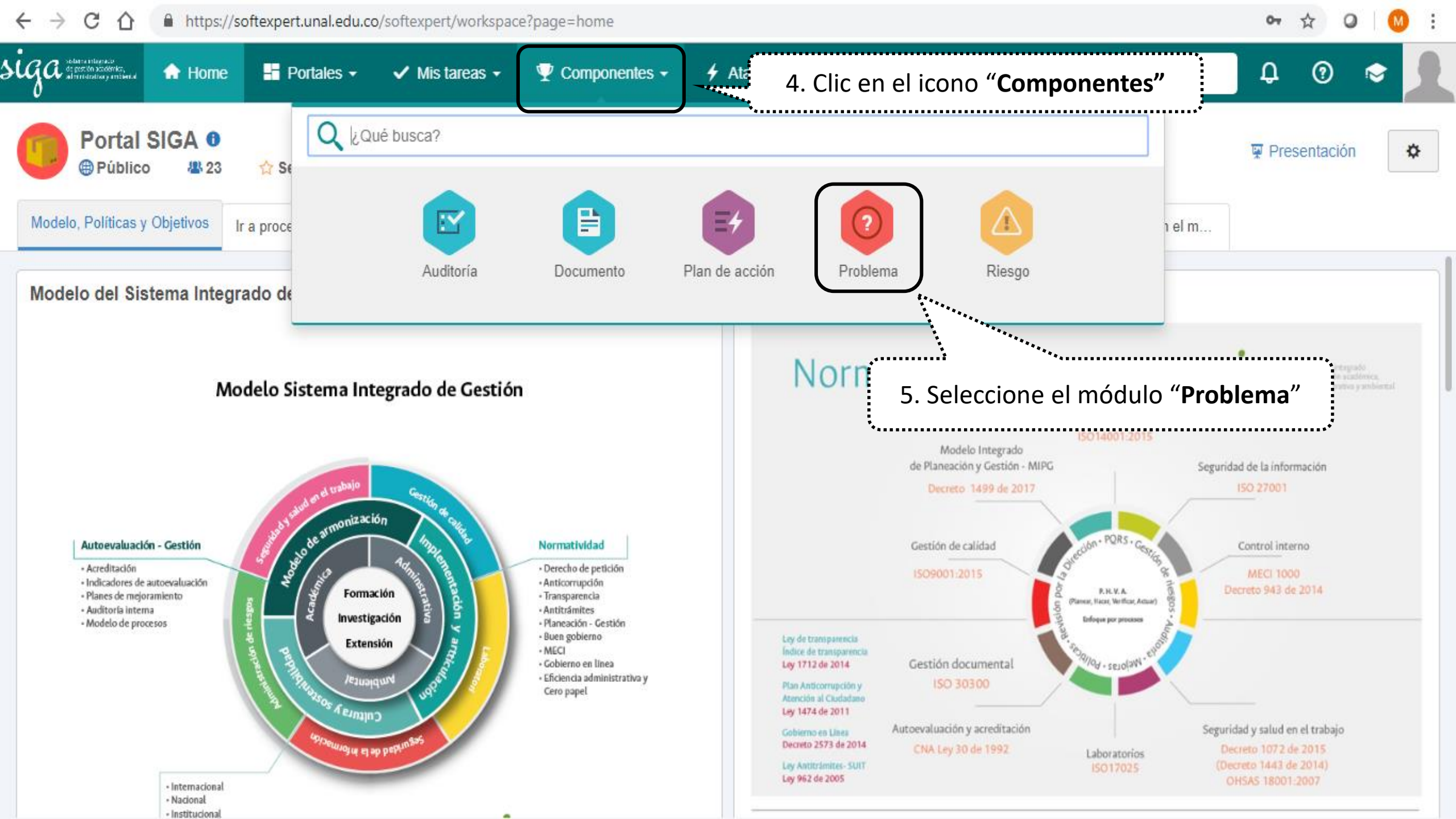

![](_page_5_Figure_0.jpeg)

![](_page_6_Figure_0.jpeg)

| 🕙 Ejecución de actividad - Google   | Chrome                                                                                                    | – 0 ×              |
|-------------------------------------|----------------------------------------------------------------------------------------------------|--------------------|
| https://softexpert.unal.edu         | I.co/se/v28864/workflow/wf_gen_instance/wf_gen_instance_data.php                                                                                                    |                    |
| Ejecución de actividad              | > AC o AP000182 -   Planes de mejora SIGA - Correctivos, Preventivos y de Mejora SIGA   🜔 Ejecución                                                                                                    | \$ C•              |
| Registro Acciones Datos de          | el re Editar Herramie                                                                                                    |                    |
| Guardar Enviar a la siguiente etapa | 9. En la pestaña atributos registre o seleccione la información de todos los campos                                                                                                    |                    |
| NAVEGACIÓN                          |                                                                                                    |                    |
| ▼ ▶ Registro de Ocurrencia          | Paola Milena Villada Castaño ESTA ACTIVID                                                                                                    | DAD NO TIENE PLAZO |
| - Atributo                          | Descripción de la Ocurrencia                                                                                                    | 3968               |
| - Nota                              | Registro de ocurrencia de prueba                                                                                                    | 8                  |
| • 🔗 Adjunto                         |                                                                                                    |                    |
| • 🕄 Historial                       |                                                                                                    |                    |
| • 🖏 Diagrama de flujo               | Sede     Haga clic aquí para buscar                                                                                                    | ٩                  |
| <ul> <li>Asociaciones</li> </ul>    |                                                                                                    |                    |
| left Control                        | Haga clic aguí para buscar                                                                                                    |                    |
| 😑 Documento                         |                                                                                                    |                    |
| 💿 Problema                          | Nombre Área                                                                                                    |                    |
| l Riesgo                            | LO. En los atributos (Sede, Nombre de Área, Proceso, y Usuario que realizará el análisis de causa y<br>planificación) dar clic en el icono de la <b>"Lupa"</b> lo llevará a una ventana donde seleccionará el dato |                    |

![](_page_8_Figure_0.jpeg)

| ] Ejecución de actividad - Google Chrome                                                                                                    |                                                                               | — D X                                 |
|----------------------------------------------------------------------------------------------------|-------------------------------------------------------------------------------|---------------------------------------|
| A No es seguro   https://168.176.6.51/se/v20479/workflow/wf_gen_inst                                                                         | tance/wf_gen_instance_data.php                                                |                                       |
| Ejecución de actividad > Acciones correctivas y preventivas SIGA000317 - Re     Planes AC - AP - Correctivos y Preventivos SIGA   DEjecución | egistro de plan para hacer los instructivos de uso del sistema SoftExpert 2.0 | \$ C                                  |
| Registro Acciones Editar Herramie                                                                                                    |                                                                               |                                       |
| Guardar Definición de Análisis de Causa y Planificación                                                                                      |                                                                               |                                       |
| NAVEGACIÓN 🔣 IDENTIFICACIÓN AC O AP 🗲 ATRIBUTO                                                                                               | 🕒 Usuario que realizará el Análisis de Causa y Planifica — 🗆 🗙                |                                       |
| ▼ DIdentificación AC o AP                                                                                                    | A No es seguro https://168.176.6.51/se/v20479/generic/gn_attrib/              | 194/4000                              |
| - Atributo Sede 🛞                                                                                                    | A B C                                                                         |                                       |
| Nivel Nacional                                                                                                    |                                                                               | ٧                                     |
| Código sede ext                                                                                                    |                                                                               |                                       |
| Adjunto     Numbre área                                                                                                    | Valor                                                                         |                                       |
| N.Vicerrectoría General                                                                                                    |                                                                               | P 4                                   |
| Cédigo Área                                                                                                    |                                                                               |                                       |
| NOTA:                                                                                                    |                                                                               | P 4*                                  |
| Si usted es auditor y desconoce en el atributo                                                                                               | o "Usuario que realiza el Análisis de Causa y Planificación" a                |                                       |
| quien designar, por favor enviar al usuario se                                                                                               | gún la sede en la cual se identificó la ocurrencia:                           | •                                     |
| Amazonia: Sistema Integrado de Gestión Academic                                                                                              | ca Administrativa y Ambiental sede Amazonia                                   | D 4                                   |
| Bogotá: Sistema Integrado de Gestión Bogota                                                                                                  |                                                                               |                                       |
| Caribe: Sistema Integrado de calidad sede Caribe                                                                                             |                                                                               | ¥                                     |
| Medellín: Gestion de Calidad                                                                                                    |                                                                               |                                       |
| Orinoquia: Sistema Integrado de gestión Orinoquia                                                                                            |                                                                               | • • • • • • • • • • • • • • • • • • • |
| Palmira: Oficina de Calidad Palmira                                                                                                    |                                                                               | T                                     |
| Nivel Nacional y Único: Sistema Integrado de Gesti                                                                                           | ón Academica Administrativa y Ambiental                                       |                                       |
| Tumaco: Sistema de Calidad de la Sede Tumaco                                                                                                 |                                                                               | P 4                                   |
| ***************************************                                                                                                    | ***************************************                                       | •                                     |

| Ejecucio           | ón de actividad - Goog                                | le Chrome                     |                           |                                                                                                    | – 0 ×                         |
|--------------------|-------------------------------------------------------|-------------------------------|---------------------------|----------------------------------------------------------------------------------------------------|-------------------------------|
| 🛕 No es            | seguro   https://1                                    | 68.176.6.51                   | /se/v20479                | 9/workflow/wf_gen_instance/wf_gen_instance_data.php                                                       |                               |
| Eje<br>Pla         | cución de actividad ><br>nes AC - AP - Correctivo     | Acciones co<br>s y Preventivo | rrectivas y pr<br>os SIGA | reventivas SIGA000317 - Registro de plan para hacer los instructivos de uso del sistema SoftExpert 2.0    | \$ Q                          |
| Registro           | Acciones                                              | Editar                        | Herramie                  |                                                                                                    |                               |
|                    | $\bigcirc$                                            |                               | <b>.</b>                  |                                                                                                    |                               |
| Guardar            | Definición de<br>Análisis de Causa<br>y Planificación | Identificación                | Reporte                   |                                                                                                    |                               |
| NAVEGA             | ACIÓN                                                 | ~                             | IDENTIFICAC               | IÓN AC O AP 🔰 NOTA                                                                                        |                               |
| - D Id             | lentificación AC o AP                                 |                               | INIC<br>Adn               | CIADOR<br>ninistrador prueba                                                                              | ESTA ACTIVIDAD NO TIENE PLAZO |
| - /                | Atributo                                              |                               | Nota                      |                                                                                                    |                               |
| •                  | Vota                                                  |                               | En este es                | spacio se puede registrar información sobre la etapa que e esta ejecutando "Identificación de Ocurrencia" |                               |
| • Ø A              | djunto                                                | ******                        |                           |                                                                                                    |                               |
| • <del>(</del> ) н | istorial                                              |                               | *******                   | <sup>**</sup> **********************************                                                          |                               |
| • 🕵 D              | iagrama de flujo                                      | 1                             | .2. En l                  | a opción "Nota" puede registrar detalles que considere necesario sobre la                                 |                               |
| <b>▼ - 2</b> A     | sociaciones                                           | ·                             |                           | etapa que esta desarrollando (Registro de ocurrencia)                                                     |                               |
| ۵ (                | Consecuencia                                          |                               |                           |                                                                                                    |                               |
| ۵ (                | Control                                               |                               |                           |                                                                                                    |                               |
| 🗎 (                | Documento                                             |                               |                           |                                                                                                    |                               |
| <b>O</b> F         | Problema                                              |                               |                           |                                                                                                    |                               |
| ( <u>)</u> (       | Riesgo                                                |                               |                           |                                                                                                    |                               |
|                    |                                                       |                               |                           |                                                                                                    |                               |
|                    |                                                       |                               |                           |                                                                                                    | 114/4000                      |

| D          |                                          |                                    |                           | Ejecución de actividad - Google Chrome                                                                                                    | -                 |        | × |
|------------|------------------------------------------|------------------------------------|---------------------------|----------------------------------------------------------------------------------------------------|-------------------|--------|---|
| 🛦 No e     | s seguro   http                          | <del>s</del> ://168.176.6.         | 51/se/v27                 | 561/workflow/wf_gen_instance/wf_gen_instance_data.php                                                                                                    |                   |        |   |
| D Ej<br>Pl | ecución de activid<br>anes AC - AP - Con | ad > Acciones<br>rectivos y Preven | correctivas<br>tivos SIGA | y preventivas SIGA000008 - No conformidad potencial del requisito 8.4 Análisis de datos de la Norma NTCGP-1000:2009 para el proceso Gestión de Recursos y Servicios Bibliotecario | )\$               | \$     | Ģ |
| Registro   | Acciones                                 | Editar                             | Herramie                  |                                                                                                    |                   |        |   |
| Guardar    | Enviar a la siguiente etapa              | Identificación                     | Reporte                   |                                                                                                    |                   |        |   |
| NAVEG      | ACIÓN                                    | //                                 | ADJUNTO                   |                                                                                                    |                   |        |   |
| -0         | Registrar AC o AP                        | )                                  | 💽 Todo:                   | s los niveles 🔵 Instancia corriente 🔵 Actividad en ejecución                                                                                                    |                   |        |   |
|            | Atributo                                 |                                    |                           | Arrastre un archivo e utilize el batén de seleccionar                                                                                                    |                   |        |   |
|            | Nota                                     |                                    |                           |                                                                                                    |                   |        | j |
| •          | Adjunto                                  |                                    |                           |                                                                                                    |                   | ↓ŝ     |   |
| • 🕥        | Historial                                | ·····                              |                           |                                                                                                    |                   |        |   |
| • 🖏        | Diagrama de flujo                        | 1                                  | 3. Si re                  | equiere incluir adjuntos a la ocurrencia de clic en la pestana<br><b>"Adjunto"</b> y arrastre o seleccione el documento                                                           |                   |        |   |
| - 23       | Asociaciones                             | ******                             |                           | *                                                                                                    |                   |        |   |
| ۵          | Consecuencia                             |                                    |                           |                                                                                                    |                   |        |   |
| ۵          | Control                                  |                                    |                           | No se encontro ningun registro                                                                                                    |                   |        |   |
| •          | Documento                                |                                    |                           |                                                                                                    |                   |        |   |
| 0          | Problema                                 |                                    |                           |                                                                                                    |                   |        |   |
| ۵          | Riesgo                                   |                                    |                           |                                                                                                    |                   |        |   |
|            |                                          |                                    |                           |                                                                                                    |                   |        |   |
|            |                                          |                                    |                           | Total de registros: 0 «                                                                                                    | $\langle \rangle$ | >>     |   |
| https://16 | 3.176.6.51/se/v275                       | 561/workflow/w                     | f task/task o             | open_activity.php?oid=337w1w1&idorocess=337&REF=3&typeScreen=2&param=0&classPath=problem%2Epb_instance%2E&className=pb_activity_data&cdprodbidirect=202#pr                        | nMain a           | attach |   |

o 1/worknow/wi\_task/task\_open\_activity.pnp:oid=55/wiwi@process=55/@ker=5@typescreen=2@param=0@classPatn=problem%2rpb\_instance%2r@className=pb\_activity\_data@cdprodbloirect ups./ .. Pi

| Ejecución de actividad - Google Chrome                                                                                                    | – 0 ×        |
|----------------------------------------------------------------------------------------------------|--------------|
| A No es seguro https://168.176.6.51/se/v20479/workflow/wf_gen_instance/wf_gen_instance_data.php                                                                                                    |              |
| Ejecución de actividad > Acciones correctivas y preventivas SIGA000317 - Registro de plan para hacer los instructivos de uso del sistema SoftExpert 2.0<br>Planes AC - AP - Correctivos y Preventivos SIGA   DEjecución | \$ C         |
| Registro Acciones Editar Herramie                                                                                                    |              |
| GuardarDefinición de<br>Análisis de Causa<br>y PlanificaciónImage: Causa<br>Reporte                                                                                                    |              |
| NAVEGACIÓN 🔣 HISTORIAL                                                                                                    |              |
| Lidentificación AC o AP     Exhibir historial completo                                                                                                    | + Comentario |
| + Atributo                                                                                                    |              |
| Nota     Administrador prueba inició la instancia                                                                                                    | 16:11:11     |
| Adjunto                                                                                                    |              |
| • 🕄 Historial                                                                                                    |              |
| • 🛴 Diagrama de flujo                                                                                                    |              |
| 14. En la opción "Historial" puede visualizar las etapas por donde irá pasando la ocurrencia                                                                                                    |              |
| le Consecuencia                                                                                                    |              |
| Control                                                                                                    |              |
| 🖹 Documento                                                                                                    |              |
| Problema                                                                                                    |              |
| lesgo                                                                                                    |              |
| sperando a 169 176 6 51                                                                                                    |              |

![](_page_13_Figure_0.jpeg)

![](_page_14_Figure_0.jpeg)

| D                                                          | Ejecución de actividad - Google Chrome                                                                                                    | - • ×               |
|------------------------------------------------------------|----------------------------------------------------------------------------------------------------|---------------------|
| A No es seguro https://16                                  | 8.176.6.51/se/v27561/workflow/wf_gen_instance/wf_gen_instance_data.php                                                                                                    |                     |
| Ejecución de actividad > A<br>Planes AC - AP - Correctivos | Acciones correctivas y preventivas SIGA000008 - No conformidad potencial del requisito 8.4 Análisis de datos de la Norma NTCGP-1000:2009 para el proceso Gestión de Recursos y Servicios Bibliotecarios                                                                                                    | <sup>is</sup> ☆ C•  |
| Registro Acciones E                                        | Editar Herramie                                                                                                    |                     |
| Guardar Enviar a la siguiente etapa                        | 17. Clic en el icono <b>"Enviar a la siguiente etapa"</b>                                                                                                    |                     |
| NAVEGACIÓN                                                 | K REGISTRAR AC O AP > ATRIBUTO                                                                                                    |                     |
| 🕶 🕞 Registrar AC o AP                                      | ESTA ACTIVIDAD NO TIL<br>Mario Alberto Montaña Torres                                                                                                    | ENE PLAZO           |
| <ul> <li>Atributo</li> </ul>                               | Descripción de la Ocurrencia 🛞                                                                                                    |                     |
| Nota     Adjunto                                           | Conclusión:<br>Basado en la revisión del informe de los resultados de las variables de la encuesta de satisfacción de servicios aplicada por el SINAB en el año 2015; en este informe no se c<br>el comportamiento de cada variable, su tendencia en el tiempo. En los resultados de las variables no se identifica la segmentación por sedes, información que les permitirá m | concluye<br>nejorar |
| C/ Aujunto                                                 | continuamente la eficacia, eficiencia y efectividad del SINAB y definir planes de acción institucionales o por sede.                                                                                                    | 2668/4000           |
| • 🕄 Historial                                              | Sede 🛞                                                                                                    |                     |
| • 🗔 Diagrama de flujo                                      | Nivel Nacional                                                                                                    | •                   |
|                                                            | Código sede ext                                                                                                    | 0.8                 |
| <ul> <li>Asociaciones</li> </ul>                           | Nombre Área @                                                                                                    |                     |
| lle Consecuencia                                           | N-Dirección Nacional de Bibliotecas                                                                                                    | 24                  |
| Control                                                    | Código Área                                                                                                    |                     |
| 😑 Documento                                                | N-DNB                                                                                                    | P 4°                |
|                                                            | Macroproceso 🛞                                                                                                    | II                  |
| 🥥 Problema                                                 | 09. Gestión de Recursos y Servicios Bibliotecarios                                                                                                    | • •                 |
| 🙆 Riesgo                                                   |                                                                                                    |                     |
|                                                            | U06. Gestion de Recursos y Servicios Bibliotecarios                                                                                                    | 24                  |
|                                                            | Sistema de Gestion 🛞                                                                                                    |                     |
|                                                            |                                                                                                    | Y                   |

![](_page_16_Picture_0.jpeg)

#### La ocurrencia fue enviada a la siguiente etapa.

#### **Recuerde:**

### Si la ocurrencia es Acción Correctiva o Acción Preventiva pasará a la etapa **"Análisis de Causa y Planificación de** actividades"

Si la Ocurrencia es Oportunidad de Mejora o Gestión del Riesgo pasará a la etapa " **Planificación de Actividades**"

![](_page_16_Picture_5.jpeg)